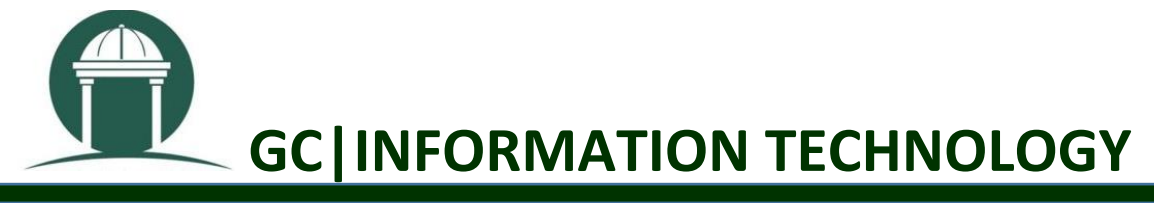

## Purpose: To demonstrate how to put WebEx recordings into D2L

🔯 Step 1: Go to Content Browser and select Go to Content

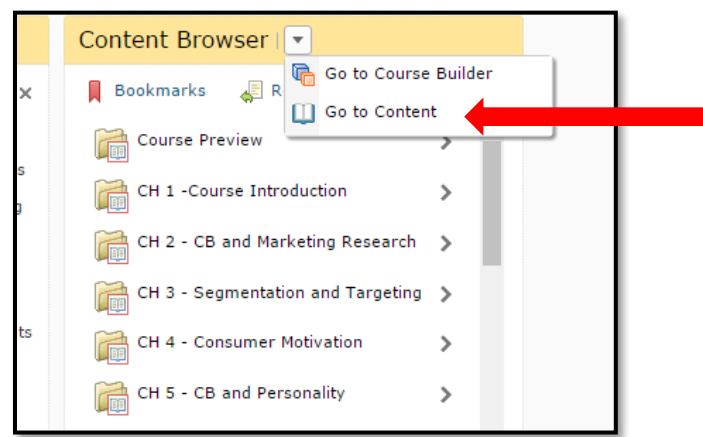

Step 2: Click on the Module or chapter where you would like to include the link.

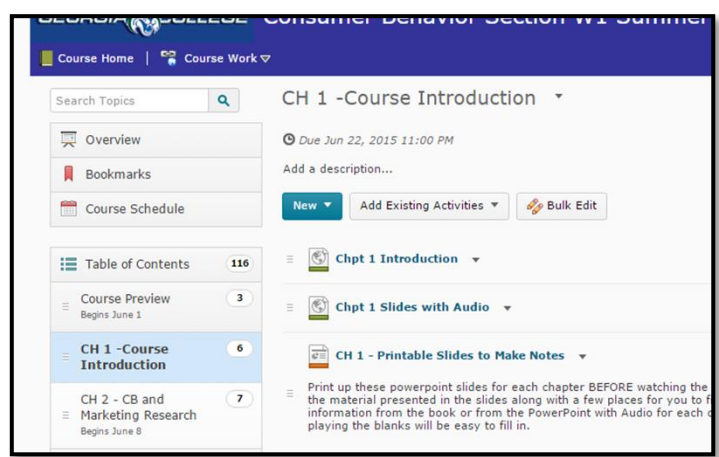

Step 3: When the menu appears you will need to select Create a Link

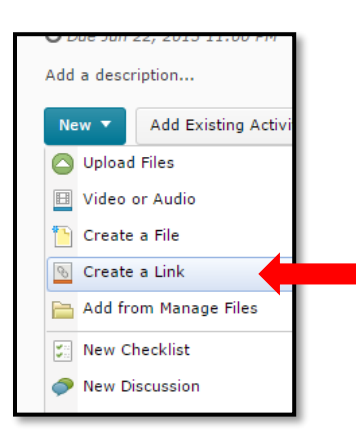

Spring 2018

Step 4: Go to WebEx My Recorded Meetings and click on the meeting you will need to add to D2L

| New User Reference  Attend a Meeting | My Recorded Meetings             |            |        |                  |          |                   | Deleted Recordings (0) |
|--------------------------------------|----------------------------------|------------|--------|------------------|----------|-------------------|------------------------|
| Search Meetings<br>Unlisted Meeting  | Find recordings Search           |            |        |                  |          |                   |                        |
| + Host a Meeting                     |                                  |            |        |                  |          |                   |                        |
| My Personal Room                     | Total: 2 recordings              |            |        |                  |          | Recording storage | ge Site: 76% of 50 GB  |
| Schedule a Meeting<br>Meet Now       | Торіс                            | Security 🚯 | Size*  | Create Time 🔻    | Duration | Format            |                        |
| My Meetings                          | charmane manns's Personal Room   |            | 1.09MB | 1/29/18 10:08 am | 1 minute | ARF               |                        |
| My Recorded Meetings  Set Up         | charmane manns's Personal Room 2 |            | 1.23MB | 1/11/18 9:31 am  | 1 minute | ARF               |                        |
| * Support                            |                                  |            |        |                  |          |                   |                        |
| Help                                 | Add recording                    |            |        |                  |          |                   |                        |

**Step 5: Right Click Streaming recording link and choose copy link address** 

| Home Meeting Center                                                           | Training Center Event Center Support Center My WebEx                                                                                                    |
|-------------------------------------------------------------------------------|----------------------------------------------------------------------------------------------------|
| New User Reference<br>Attend a Meeting<br>Search Meetings<br>Unlisted Meeting | Recording Information: charmane manns's Personal Room-<br>20180111 1428-1                                                                                                    |
| Host a Meeting     My Personal Room     Schedule a Meeting     Most New       | iopic: cnamane manns s Personai Room-2018/0111 1428-1<br>Create time: 1/11/18 9:31 am<br>File size: 1.23MB                                                                                                    |
| My Meetings<br>My Recorded Meetings                                           | Duration: 1 minute<br>Security:                                                                                                    |
| ▶ Set Up<br>Support                                                           | Streaming recording link: https://qcsu.webex.com/gcsu/dr.php2<br>RciD=9e04226e20aea44                                                                                                    |
| Help<br>MyResources<br>Downloads                                              | Download recording link: https://gcsu.webex.comy<br>RCID=db816b8af51766<br>Open link in reconstruction/open link in inconstruction/open link in in inconstruction/open link in in inconstruction/open link in in inconstruction/open link in in inconstruction/open link in in inconstruction/open link in inconstruction/op |
|                                                                               | Play Recorded Meeting Now Play Now Save link as                                                                                                    |
|                                                                               | Share My Recording Send Email<br>If you want to use your re                                                                                                    |
|                                                                               | Inspect         Ctrl+Shift+I           Modify         Delete         Disable         Back to List                                                                                                    |

Step 6: Key a title for the link. Paste the link in the URL box. Select Open as External Resource.

| New Link                                                                         | ×   |
|----------------------------------------------------------------------------------|-----|
| Title *                                                                          |     |
| test                                                                             |     |
| URL*                                                                             |     |
| www.test.com                                                                     |     |
| Open as External Resource<br>User progress is not tracked for external resources |     |
| Create Cancel                                                                    | 11. |

Spring 2018